## Stealth TOM-M5 : Quick Setup Guide

For more assistance, please contact <support@pioneerpos.com>, or 909-468-9757.

#### I. Item List

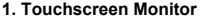

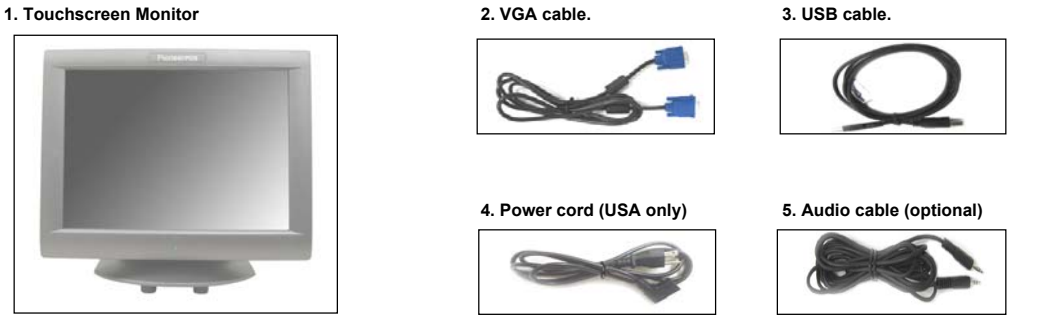

#### II. Setting Up the Terminal

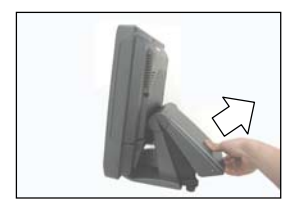

1. Pull the base cover upwards see arrow) to get to the power supply.

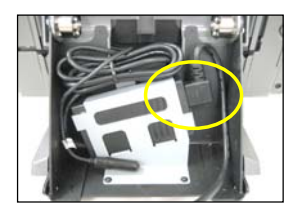

2. Plug in the power cord. (see circle)

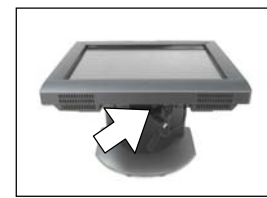

3. Tilt monitor to access the ports. 4. Connect VGA, USB, and (optional) Audio cables. See diagram below.

VGA

Ø-IIII)> • •

Audio

(optional)

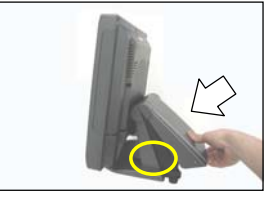

5. Cover back the base. 6. Screws to secure. (see circle)

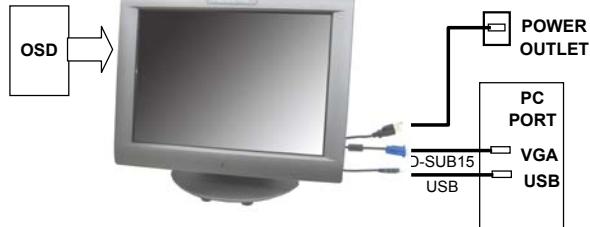

#### 7. Connect respective cables to the PC (see diagram above)

### 8. Install touchscreen driver from the CD

Check the PART No. of your monitor, and locate the respective touchscreen driver from the following folder. Part# 1MxxxxRxxx : TOM-M5\Touchscreen\Resistive\Touchkit for Windows XP (or ..\Touchkit for Windows Vista) Part# 1MxxxxSxxx : TOM-M5\Touchscreen\Intellitouch\Touchkit for Windows XP (or ..\Touchkit for Windows Vista) Part# 1MxxxxTxxx : TOM-M5\Touchscreen\InfraRed\Carrolltouch Part# 1MxxxxUxxx : TOM-M5\Touchscreen\InfraRed\IRTouch

#### III. Installing Card and/or Finger Print Reader (optional)

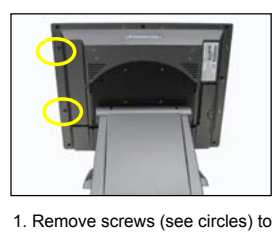

access port for Card / Finger Print

reader.

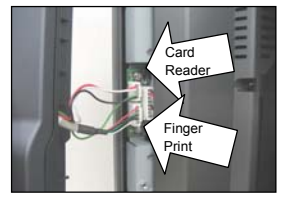

2. Connect cable(s) to the USB port (see arrows)

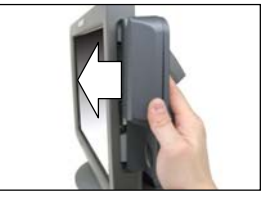

3. Attach the reader to the monitor.

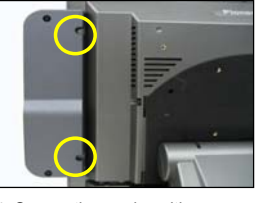

4. Secure the reader with screws (see circles)

# Finger Print Reader (optional)

USB IN

**Optional Add-ons** 

Credit Card and/or

Power

Customer Display (optional)